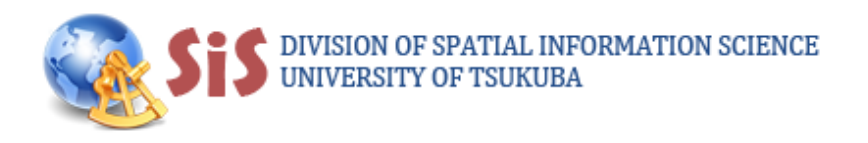

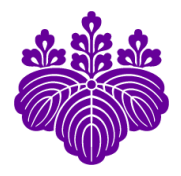

## **PopShape GIS:**

## A GIS Tool for Dasymetric Mapping

Developed by

Ko Ko Lwin

Division of Spatial Information Science Graduate School of Life and Environmental Sciences University of Tsukuba

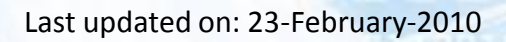

### DATA REQUIREMENT

Two data are required to use this tool.

1

Census tracts with population

2 Building footprints with either number of floors or average building height or total building volume attribute information

### FILE FORMAT

ESRI Shape file

#### PLATFORM

Any Windows OS

PRE INSTALLATION REQUIREMENT

None (Standalone program)

## HOW TO USE?

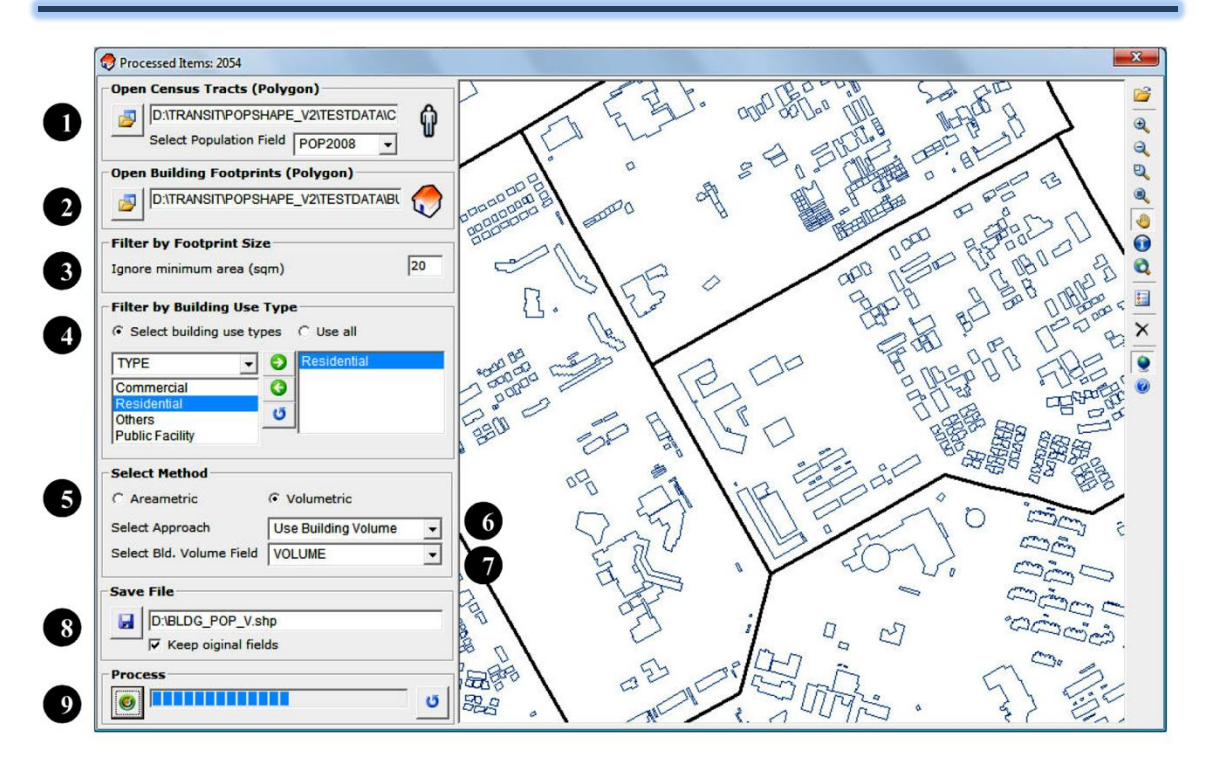

#### **Operational steps:**

- 1. Open Census Tracts File (Shape polygon)
- 2. Open Building Footprints File (Shape polygon)
- 3. Filter by Footprint Size
- 4. Filter by Building Use Type
- 5. Select Method (Areametric or Volumetric)
- 6. Select Approach (Use Number of Floors or Use Building Height or Use Building Volume)
- 7. Select Appropriate Field (Floor or Height or Volume attribute field)
- 8. Assign Output File Name
- 9. Start to Process

#### HINTS

## Extraction of building height and volume attribute information from LIDAR data

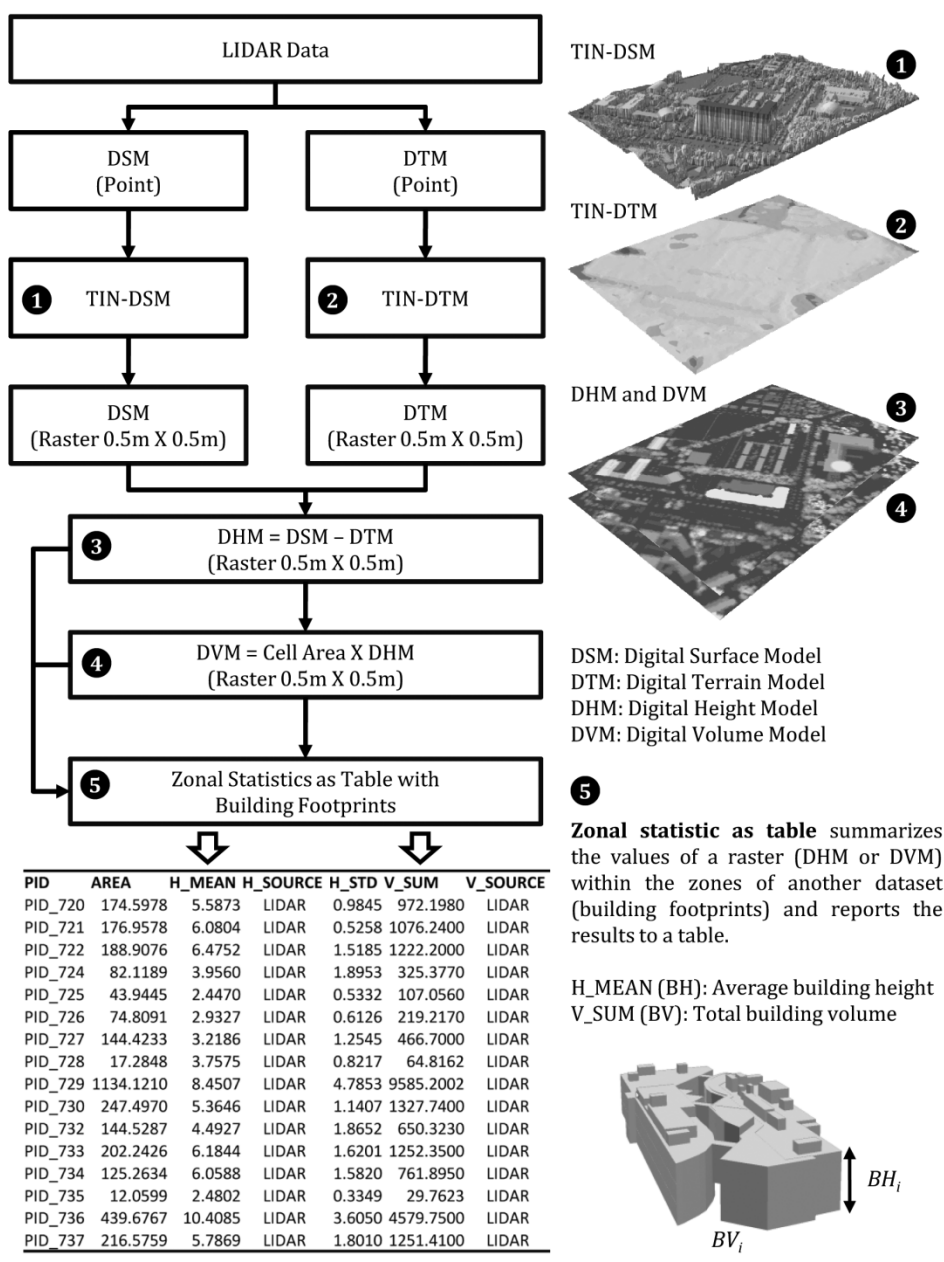

**Source**: Lwin, K. K. and Murayama, Y., 2010, Development of GIS tool for dasymetric mapping, *International Journal of Geoinformatics*, 6(1):11-18.

### **SAMPLE APPLICATION 1**

### 3D visualization of quantitative building population data

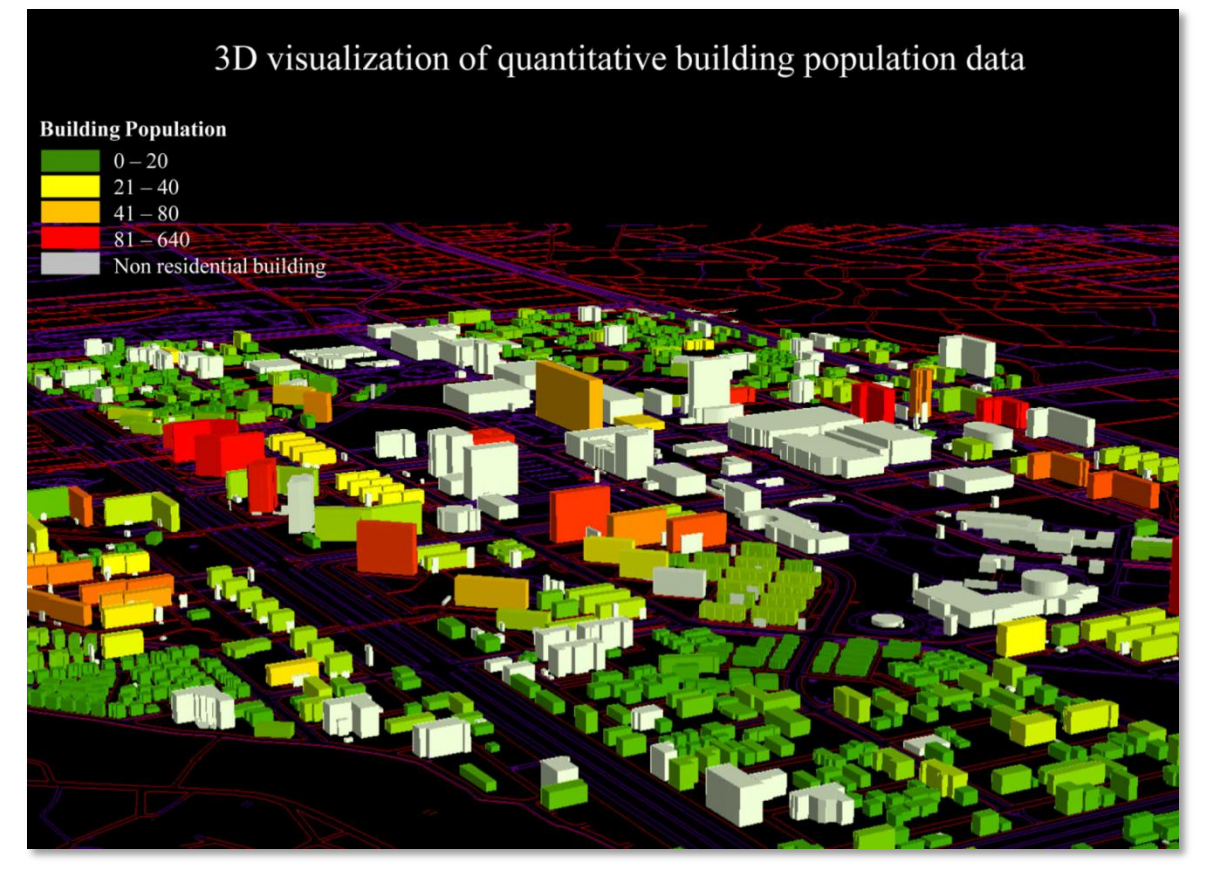

**Source**: Lwin, K. K. and Murayama, Y. 2009. A GIS Approach to Estimation of Building Population for Micro-spatial Analysis. *Transactions in GIS*, 13(4), 401-414.

### **SAMPLE APPLICATION 2**

### Dasymetric mapping using building population

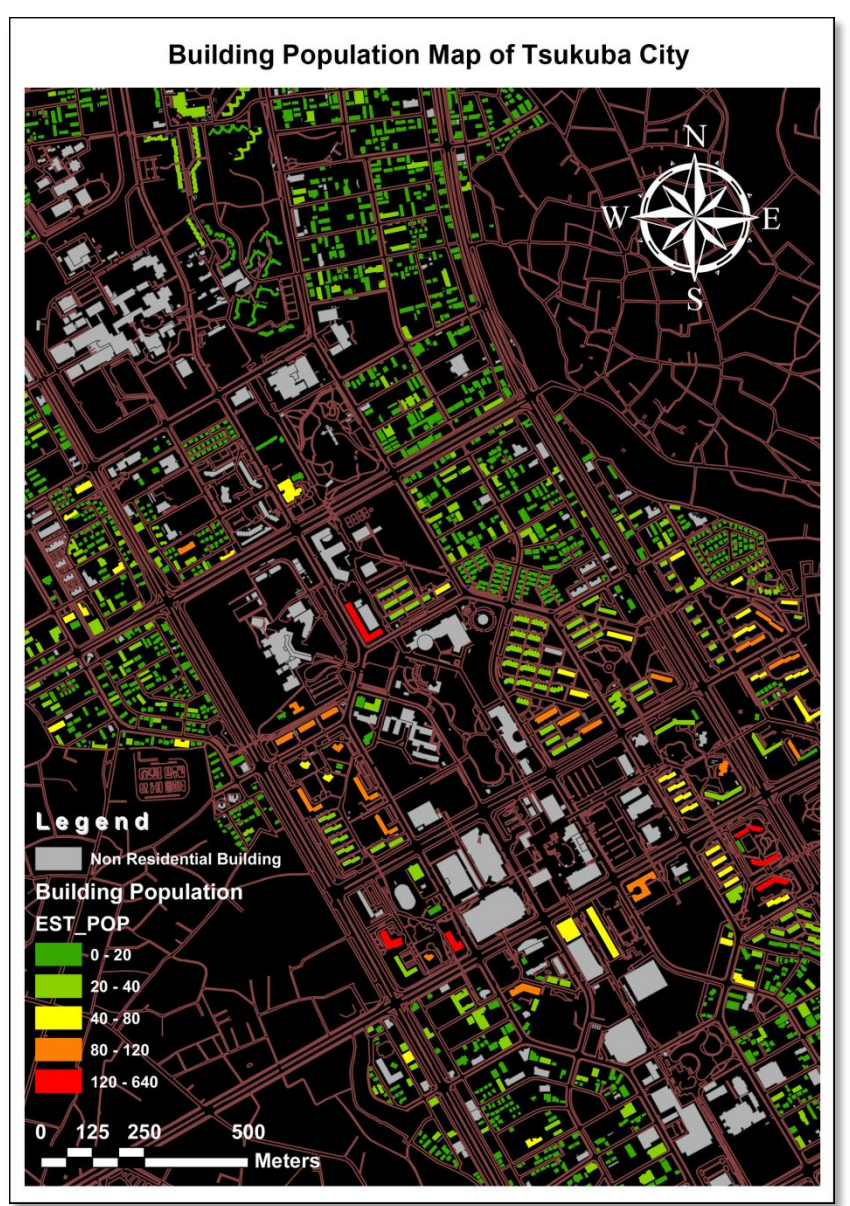

**Source**: Lwin, K. K. and Murayama, Y., 2010, Development of GIS tool for dasymetric mapping, *International Journal of Geoinformatics*, 6(1):11-18.

### **SAMPLE APPLICATION 3**

# Online Interactive Micro-spatial Population Analysis based on GIS estimated building population

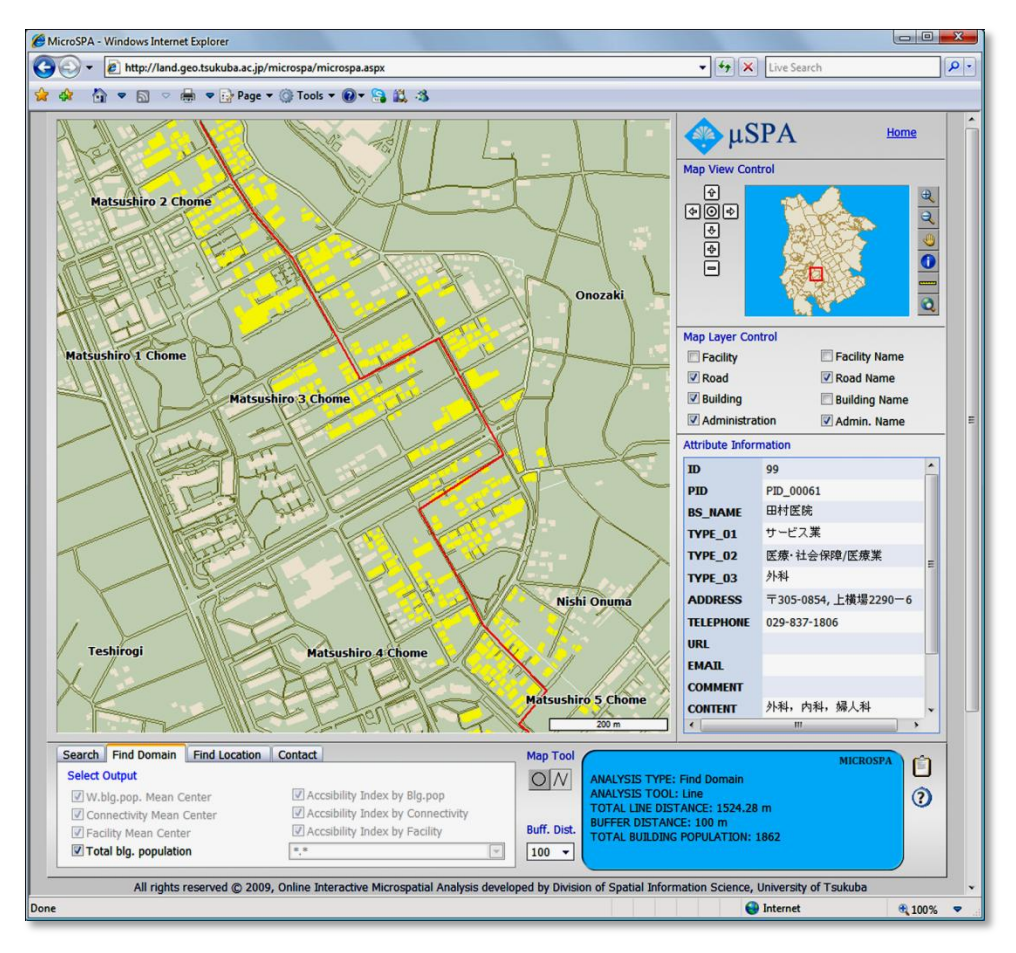

Example of web-based interactive decision-making tool for local community bus route planning based on GIS estimated building population. (determining the shortest route with larger building population within a specified buffer zone) http://land.geo.tsukuba.ac.jp/microspa/

**Source**: Lwin, K. K. and Murayama, Y. 2009. A GIS Approach to Estimation of Building Population for Micro-spatial Analysis. *Transactions in GIS*, 13(4), 401-414.

End of document